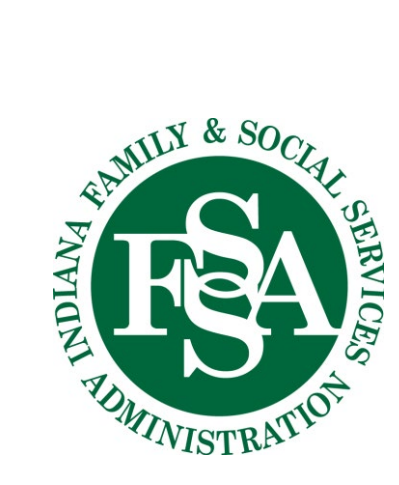

in collaboration with

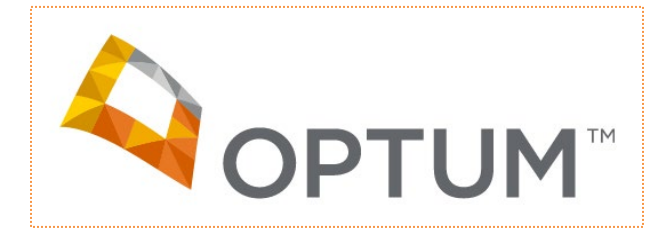

# Potential Right Choices Program (RCP) Report User Guide

Enterprise Data Warehouse Version 3 February 2022

#### **Confidentiality/Security Warning**

The information contained within this document is proprietary to Optum and the Office of Medicaid Policy and Planning (OMPP) and is confidential. It may not be disclosed to any party outside its intended audience without the written permission of OMPP and Optum. This document may not be reproduced, either by photocopy or electronically without the written permission of OMPP and Optum. Every recipient of this document acknowledges, by retention and use, the confidential nature of the material contained herein, and agrees to prevent the distribution of this document, by intent or otherwise, beyond its intended audience.

# **TABLE OF CONTENTS**

| The Potential Right Choice Program (RCP) Report         | 4                                                                                                    |
|---------------------------------------------------------|----------------------------------------------------------------------------------------------------|
| Logging in to the FSSA Data and Analytics Cognos Portal | 5                                                                                                    |
| 1 FSSA Data and Analytics Cognos Portal Home Page       | 5                                                                                                    |
| Summary Page                                            | 8                                                                                                    |
| Paid Claims Page                                        | 11                                                                                                    |
| 1 Denied Claims Page                                    | 12                                                                                                    |
| Paid Claim Detail Page                                  | 13                                                                                                    |
| Primary Diagnosis Code Page                             | 15                                                                                                    |
| Controlled Substance Page                               | 16                                                                                                    |
| Historical RCP Page                                     | 18                                                                                                    |
| Help Desk                                               | 19                                                                                                    |
|                                                         | The Potential Right Choice Program (RCP) Report         Logging in to the FSSA Data and Analytics Cognos Portal         1 FSSA Data and Analytics Cognos Portal Home Page         Using the Potential RCP Report         Summary Page         Paid Claims Page         1 Denied Claims Page         Primary Diagnosis Code Page         Controlled Substance Page         Historical RCP Page         Help Desk |

\*\*\* End of Table of Contents \*\*\*

# 1. The Potential Right Choice Program (RCP) Report

Using the **Potential Right Choice Program (RCP) Report** will identify potential RCP members to the program administrators. There are 6 pages that are available for administrators to use.

- 1. **Summary** page: The **Summary** page provides a summary view of the data elements for an individual Medicaid recipient.
- Paid/Denied Claims page: The Paid/Denied Claims page provides a view of an individual's paid or denied claims at the header level with a 1 year look back.
- 3. **Paid Claim Detail** paid: The **Paid Claims Detail** page provides a view of an individual's paid claims at the detail level with a 1 year look back.
- 4. **Primary Code Diagnosis** page: The **Primary Code Diagnosis** page provides a view of a particular claims diagnosis code and diagnosis description for a recipient.
- 5. **Controlled Substance** page: The **Controlled Substance** page provides a view of a particular recipient's claims for the given 90 day timeframe that contained a dispensed controlled substance.
- 6. **Historical RCP** page The **Historical RCP** page provides a view of a recipient's information if they have **ever** been in the RCP.

#### 2. Logging in to the FSSA Data and Analytics Cognos Portal

A user must log in to the FSSA Data and Analytics Cognos Portal to access the **Potential RCP Report**.

If a user is already within the State of Indiana firewall, **signing into the FSSA Data and Analytics Cognos Portal will not be required**.

If a user sign in is required for State VPN (working from home), then **use the following directions for a successful login**.

A User must login to their account at least once every 90 days or the User access will be revoked.

#### To log in to the FSSA Data and Analytics Cognos Portal:

Open *Internet Explorer* and type in the following URL - https://edwreports.fssa.in.gov/ In the log in window enter the following:

- a. In the Username field, enter your standard FSSA login ID.
- b. In the **Password** field, enter your standard FSSA password.
- c. Select **OK**.

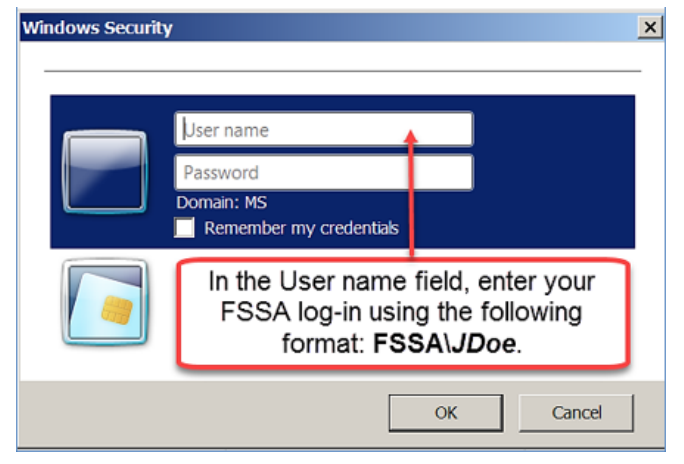

Figure 1: Logging in to the FSSA Data and Analytics Cognos Portal

#### 2.1 FSSA Data and Analytics Cognos Portal Home Page

The **Team Content folder** is located on the left of the Home Page. This folder contains the predetermined reports developed by Optum for the State of Indiana. There you will find a folder for the **RCP Reports with in the OMPP-MMIS folder**.

| 🔞 FSSA Data and Ai | nalytics Cognos Portal                                                   |
|--------------------|--------------------------------------------------------------------------|
| Home               | Team content > OMPP - MMIS > RCP Reports                                 |
| Q Search           | Member Redetermination Report<br>12/20/2021 10:59 AM                     |
| HIP Dashboard      | CP Claims Data Report<br>1/12/2022 12:46 PM                              |
| My content         | RCP Compliance and Initial Review Data Report<br>1/14/2022 11:07 AM      |
| Team content       | CP Dual Eligible Report<br>1/12/2022 5:19 PM                             |
| () Recent          | CP FFS Population Report<br>1/14/2022 11:15 AM                           |
| Helpdesk           | RCP Workaround Claims Report for Advantage<br>1/14/2022 11:16 AM         |
|                    | Right Choice Program Pharmacy Potentials<br>1/12/2022 5:12 PM            |
|                    | Right Choices Program<br>1/25/2022 1:22 PM                               |
|                    | Right Choices Program (RCP) Monthly Summary Report<br>1/13/2022 12:09 PM |
|                    |                                                                          |

After clicking the report name, the report will open

#### **3. Using the Potential RCP Report**

The prompt window will display. This is a prompt page where you will select the month and year for the report you will generate.

**Note:** The report will be generated from the most completed month, back 90 days. For example: selecting December 2020 from the **Reporting Month For Potentials** drop down will return data from October 1, 2019 thru December 31,2019.

1. Using the drop down next to the **Reporting Month For Potentials** field, select the Month-Year you want to gather information for.

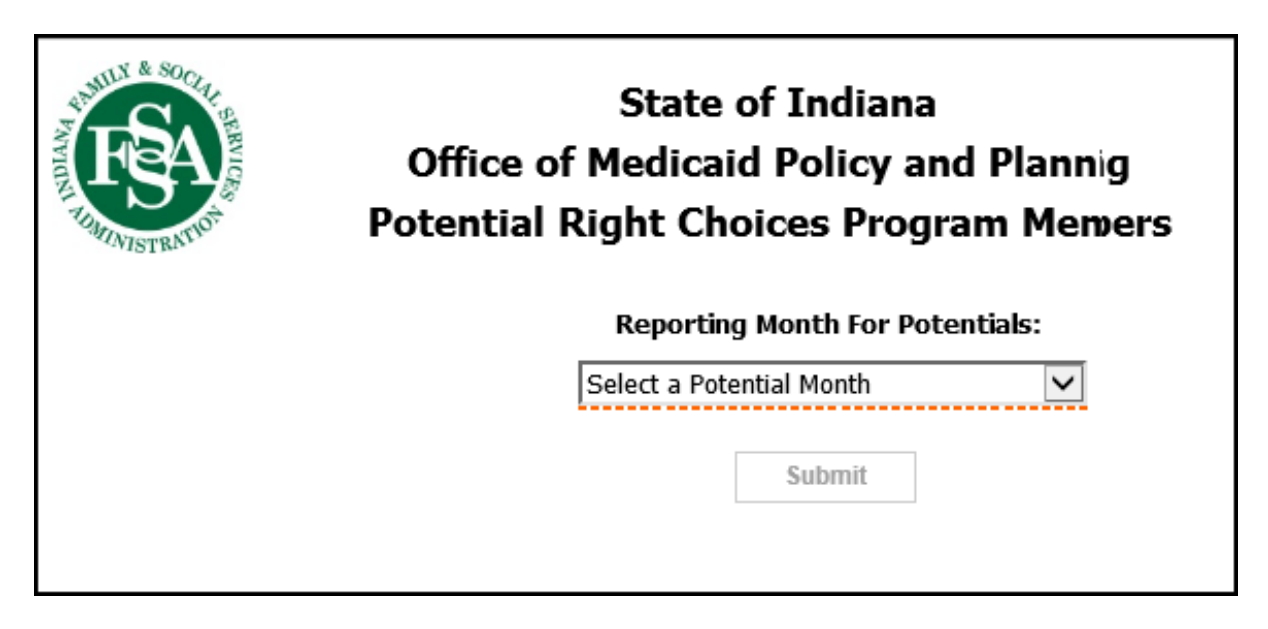

2. Click Submit. The **Summary** page will display.

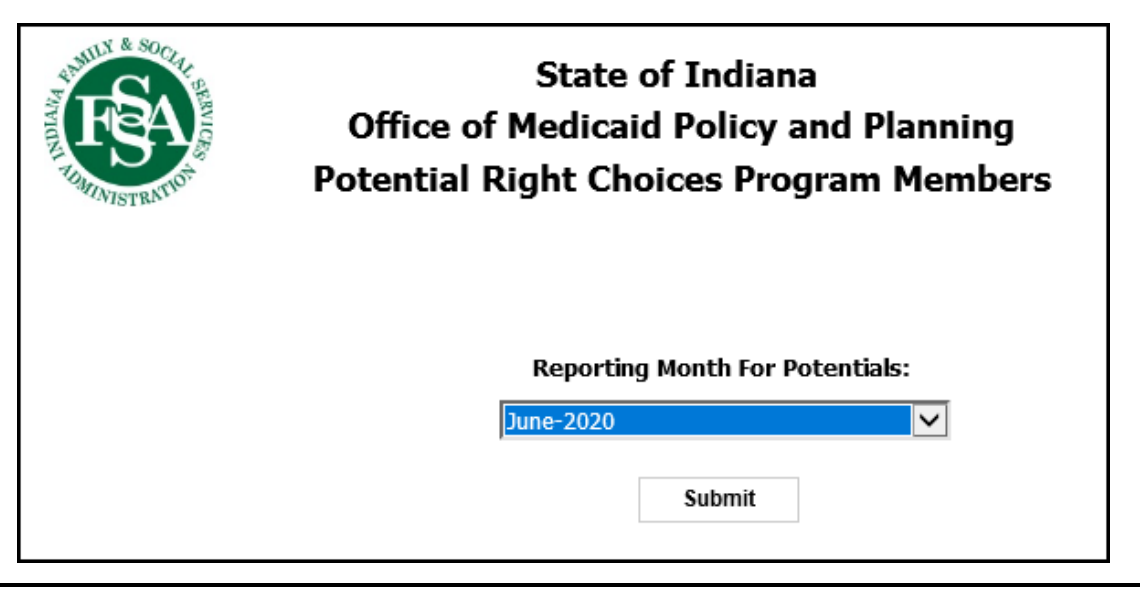

#### 4. Summary Page

The **Summary** page will be the first to display. It will open in a new tab at the top. You can navigate back to the **Summary** page at any time by clicking on the **Summary** page tab at the top.

The **Summary** page provides a summary view of the data elements for an individual Medicaid recipient.

Once the **Summary** page opens you will see the **Analysis Date** and the **RCP Potential Month** displayed under the title of the page.

**Note**: Views are tied to a user's ID. A user will only see recipient information for the Managed Care Entity (MCE) your user ID is tied to.

**Note:** Any blue highlighted text is a link to another page.

|           |            |                                                                                                    |         |                                          |                  |             |            |                     |                                         |                         |                                        |                    |                  | é                | Keep this versi | on 🗸 🕨 🕨  | 46 46 1   | 5 • I 💩   | 🔹 📑 Add thi | s report 🔻 丨 📐    |
|-----------|------------|----------------------------------------------------------------------------------------------------|---------|------------------------------------------|------------------|-------------|------------|---------------------|-----------------------------------------|-------------------------|----------------------------------------|--------------------|------------------|------------------|-----------------|-----------|-----------|-----------|-------------|-------------------|
| APPRILY & | SOCIAL     |                                                                                                    |         |                                          |                  |             |            | Potent              | ial Right Cho                           | ices Prog               | ram Memb                               | ers                |                  |                  |                 |           |           |           |             |                   |
| <b>A</b>  |            |                                                                                                    |         |                                          |                  |             |            |                     | Su                                      | immary                  |                                        |                    |                  |                  |                 |           |           |           |             |                   |
|           |            |                                                                                                    |         |                                          |                  |             |            | 4                   | analysis Date : 3/0                     | 01/2020 to 5            | /31/2020                               |                    |                  |                  |                 |           |           |           |             |                   |
| WINTS:    | TRNCC      |                                                                                                    |         |                                          |                  |             |            |                     | RCP Potential M                         | onth : June-2           | 020                                    |                    |                  |                  |                 |           |           |           |             |                   |
|           |            |                                                                                                    |         |                                          |                  |             |            |                     |                                         |                         |                                        |                    |                  |                  |                 |           |           |           |             |                   |
|           |            |                                                                                                    | Date of |                                          | Change in<br>PMP | Number of   | Number of  | Number of<br>Office | Number of<br>Emergency<br>Department or | Controlled<br>Substance | Avg Daily<br>Morphine MG<br>Equivalent | Substance<br>Abuse | Alcohol<br>Abuse | Tobacco<br>Abuse | Pregnancy       | Cancer    | Seizure   | Trauma    | Sickle Cell | Historical<br>RCP |
| Re        | cipient ID | Reopient Name                                                                                                    | Birth   | PICE<br>555763410 - MDWISE - HIP - HIPMC | Count            | Prescribers | Pharmacies | Visits<br>0         | Orgent Care Visits                      | Gaim Count              | (MME)                                  | Indicator          | Indicator        | Indicator        | Indicator       | Indicator | Indicator | Indicator | Indicator   | Enroliment        |
|           |            |                                                                                                    |         | 499254630 - ANTHEM - HCC                 | 2                | 3           | 5          | 0                   | 1                                       | 2                       | 138                                    | N                  | N                | N                | N               | N         | N         | N         | N           | N                 |
|           | -          |                                                                                                    |         | 455701400 - ANTHEM - HIP - HIPMC         | 0                | 3           | 2          | 1                   | 0                                       | 20                      | 30.67                                  | N                  | N                | N                | N               | Y         | N         | N         | N           | N                 |
|           | -          |                                                                                                    | -       | 499254630 - ANTHEM - HCC                 | 0                | 1           | 3          | 0                   | 0                                       | 15                      | 0                                      | Y                  | N                | N                | N               | N         | N         | N         | N           | N                 |
|           |            |                                                                                                    |         | 455701400 - ANTHEM - HIP - HIPMC         | 1                | 7           | 1          | 4                   | 0                                       | 12                      | 0                                      | Y                  | N                | N                | N               | N         | N         | N         | N           | N                 |
|           | -          |                                                                                                    |         | 499254630 - ANTHEM - HCC                 | 0                | 5           | 2          | 10                  | 0                                       | 14                      | 0                                      | Y                  | Y                | N                | N               | N         | N         | N         | N           | N                 |
|           |            | The second second secon |         | 499254630 - ANTHEM - HCC                 | 0                | 2           | 1          | 0                   | 0                                       | 12                      | 80                                     | N                  | N                | N                | N               | N         | N         | N         | N           | N                 |

The **Summary** page contains the data elements of an individual member as follows:

- **Recipient ID** Medicaid recipient's identification number, this is a link to the **Paid Claim Page**
- **Recipient Name** Medicaid recipient's name
- **Date of Birth** Medicaid recipient's date of birth (DD/MM/YYY)
- MCE Name of the Managed Care Entity administrator
- **Change in PMP Count** The count of times a member has changed PMP's with a look back period of 180 days.
- **Number of Prescribers** The number of prescribers an individual has used during the reporting period with a look back period of 180 days.
- **Number of Pharmacies** The number of pharmacies an individual has filled prescriptions at during the reporting period with a look back period of 180 days.
- **Number of Office Visits** Number of office visits for the Medicaid recipient with a look back period of 180 days.
- Number of Emergency Department or Urgent Care Visits The number of paid claims to the Emergency Department an individual has accumulated during the reporting period with a look back period of 180 days.
- **Controlled Substances Claim Count** The number of paid claims for a controlled substance, this is a link to the **Controlled Substance** page with a look back period of 90 days.

- Avg. Daily Morphine Milligram Equivalency (MME) Morphine equivalency for an individual within the given 90 day period across all pharmacy claims with a look back period of 90 days.
- **Substance Abuse Indicator** report a Yes (Y) or No (N) if an individual has a Diagnosis code that is defined as substance abuse with a look back period of 180 days.
- Alcohol Abuse Indicator report a Yes (Y) or No (N) if an individual has a Diagnosis code that is defined as alcohol abuse with a look back period of 180 days.
- **Tobacco Abuse Indicator** report a Yes (Y) or No (N) if an individual has a Diagnosis code that is defined as tobacco abuse with a look back period of 180 days.
- **Pregnancy Indicator**-report a Yes (Y) or No (N) if an individual is pregnant with a look back period of 180 days.
- **Cancer Indicator** report a Yes (Y) or No (N) if an individual has Cancer with a look back period of 180 days.
- Seizure Indicator report a Yes (Y) or No (N) if an individual has Seizures with a look back period of 180 days.
- **Trauma Indicator** report a Yes (Y) or No (N) if an individual has endured Trauma with a look back period of 180 days.
- **Sickle Cell Indicator** report a Yes (Y) or No (N) if an individual has Sickle Cell with a look back period of 180 days.
- Historical RCP Enrollment –report a Yes (Y) or No (N) if an individual has ever been a part of the Right Choices Program previously, if there is a Yes (Y) in this column on the Summary page, then the Y is a link to the Historical RCP Enrollment page.

**Note:** The 90-Day lookback is to analyze the utilization of controlled substances, including opioids. Since pharmacy claims have a short claims lag between dispense, billing, and receipt of that claim in the Enterprise Data Warehouse, the 90-Day lookback will include claims 90-Days prior to the end of the most recently completed month. For example, if the Report Period is for August 2018 the look back period is from May through July 2018.

**Note:** The 180-Day lookback is to analyze various non-pharmacy utilization, disease states, and enrollment information. These data tend to require a much longer time until the data become stable. Normally, a three-month lag is used to account for this delay in claims and enrollment.

This means that the most recent three months are typically not considered but the three months prior to that period is used. Instead of excluding claims and enrollment information during the most recent three-month lag period, it was decided to use that timeframe as well as the three months prior to the lag period. When using both of these periods it results in a full 180-Day lookback. This approach allows RCP Administrators to see all current activity as it may prove useful in their assessment.

#### 5. Paid Claims Page

The **Paid Claims** page is accessed by clicking on a **Recipient ID** (in blue) from the **Summary** page.

| Recipient Dat<br>MCE : 4992546<br>Pad<br>Denied | не :<br>е of Birth :<br>30 - ANTHEM - HC | c                  |                  |                    |                   | Pot                           | ential Righ<br>Date of Serv<br>RCP Po | nt Choices Program Men<br>Paid Claims<br>rice : 6/01/2019 to 5/31/2020<br>tenial Month : June-2020 | nbers |
|-------------------------------------------------|------------------------------------------|--------------------|------------------|--------------------|-------------------|-------------------------------|---------------------------------------|----------------------------------------------------------------------------------------------------|-------|
| Claim Number                                    | Claim Line Count                         | Date Begin Service | Date End Service | Claim Type         | Primary Diag Code | Primary Diag De               | 5C                                    |                                                                                                    |       |
|                                                 | 1                                        | 6/03/2019          | 6/03/2019        | CMS/1500 - Medical | <u>F410</u>       | PANIC DISORDER [EPISODIC PARC | XYSMAL ANXIETY]                       |                                                                                                    |       |
|                                                 | 1                                        | 6/10/2019          | 6/10/2019        | CMS/1500 - Medical | <u>F1120</u>      | OPIOID DEPENDENCE, UNCOMPLIC  | ATED                                  |                                                                                                    |       |
|                                                 | 1                                        | 6/26/2019          | 6/26/2019        | CMS/1500 - Medical | F1120             | OPIOID DEPENDENCE, UNCOMPLIC  | ATED                                  |                                                                                                    |       |
|                                                 | 1                                        | 7/18/2019          | 7/18/2019        | CMS/1500 - Medical | F1120             | OPIOID DEPENDENCE, UNCOMPLIC  | ATED                                  |                                                                                                    |       |
|                                                 | 1                                        | 7/24/2019          | 7/24/2019        | CMS/1500 - Medical | <u>F1120</u>      | OPIOID DEPENDENCE, UNCOMPLIC  | ATED                                  |                                                                                                    |       |

The **Paid Claims** page will open in a new tab. This tab will remain open and can be accessed at the top anytime, simply by clicking on the **Paid Claims** page tab.

The **Paid Claims** page provides a view of an individual's paid or denied claims at the header level with a 1 year look back.

The **Date of Service** time span, along with the **RCP Potential Month** will display under the title of the report.

The **Recipient ID**, **Recipient Name**, **Recipient Date of Birth** and the **MCE** information will display under the FSSA logo on the left side of the report.

The **Paid Claims** page contains the following data elements:

- Claim Number represents the unique Internal Control Number (ICN) for a Medicaid claim
- Claim Line Count represents the total number of details associated with the Claim Header
- **Date Begin Service** represents the first date that services were rendered for a Medicaid recipient as it relates to the recipient's claim
- **Date End Service** represents the date on which the statement period on the claim ended or could also again represent the Date Begin Service Date
- Claim Type represent the type of claim tied to a claim number
- Primary Diag Code represents the primary diagnosis reason for the visit

• **Primary Diag Desc** – represents the description associated with the Primary Diagnosis indicator

#### **5.1 Denied Claims Page**

Note: Click the radio button for the **Denied Claims** page. This page does not open in a new tab but can be accessed from the **Paid Claims** page anytime. The **Denied Claims** page contains the same data elements as the **Paid Claims** page.

| ecipient ID :<br>ecipient Name<br>cipient Date<br>CE : 4557014 | e:<br>• of Birth :<br>00 - ANTHEM - HIF | Р - НІРМС          |                  |                    |                   | Pote                           | ntial Right Choices Pr<br>Denied Claims<br>Date of Service : 6/01/2019<br>RCP Potenial Month : Jun | ogram Mem<br>to 5/31/2020<br>e-2020 |
|----------------------------------------------------------------|-----------------------------------------|--------------------|------------------|--------------------|-------------------|--------------------------------|----------------------------------------------------------------------------------------------------|-------------------------------------|
| ) Paid<br>Denied<br>laim Number                                | Claim Line Count                        | Date Begin Service | Date End Service | Claim Type         | Primary Diag Code | Primary                        | Diag Desc                                                                                          |                                     |
| _                                                              | 1                                       | 6/11/2019          | 6/11/2019        | CMS/1500 - Medical | <u>Z5111</u>      | ENCOUNTER FOR ANTINEOPLASTIC   | CHEMOTHERAPY                                                                                       |                                     |
|                                                                | 1                                       | 6/11/2019          | 6/11/2019        | CMS/1500 - Medical | <u>C3492</u>      | MALIGNANT NEOPLASM OF UNSPECIE | TED PART OF LEFT BRONCHUS OR LUNG                                                                  |                                     |
|                                                                | 1                                       | 6/11/2019          | 6/11/2019        | CMS/1500 - Medical | <u>Z5111</u>      | ENCOUNTER FOR ANTINEOPLASTIC   | CHEMOTHERAPY                                                                                       |                                     |
|                                                                | 1                                       | 6/11/2019          | 6/11/2019        | CMS/1500 - Medical | <u>C3492</u>      | MALIGNANT NEOPLASM OF UNSPECI  | TED PART OF LEFT BRONCHUS OR LUNG                                                                  |                                     |
|                                                                | -                                       |                    |                  |                    |                   |                                |                                                                                                    |                                     |
|                                                                | 1                                       | 6/19/2019          | 6/19/2019        | CMS/1500 - Medical | <u>C3492</u>      | MALIGNANT NEOPLASM OF UNSPECIE | FIED PART OF LEFT BRONCHUS OR LUNG                                                                 |                                     |

#### 6. Paid Claim Detail Page

The **Paid Claim Detail** paid can be accessed by clicking on the **Claim Number** from the **Paid Claim** page. This page will open in a new tab. This tab will remain open and can be accessed at the top anytime, simply by clicking on the **Paid Claims** page tab.

| AND A ROOM AND A ROOM AND AND A ROOM AND A ROOM AND A ROOM AND A ROOM AND A ROOM AND A ROOM AND A ROOM AND A ROOM AND A ROOM AND A ROOM AND A ROOM AND A ROOM AND A ROOM AND A ROOM AND A ROOM AND A ROOM AND A ROOM AND A ROOM AND A ROOM AND A ROOM AND A ROOM AND A R |                                    |                    |                  |                    |                   | Pot                           | ential Righ<br>Date of Serv<br>RCP Po | t Choices Program Memb<br>Paid Claims<br>rice : 6/01/2019 to 5/31/2020<br>tenial Month : June-2020 | ers |
|----------------------------------------------------------------------------------------------------|------------------------------------|--------------------|------------------|--------------------|-------------------|-------------------------------|---------------------------------------|----------------------------------------------------------------------------------------------------|-----|
| Recipient ID :<br>Recipient Nam<br>Recipient Date<br>MCE : 4992546:<br>Paid<br>Denied                                                                                                    | e:<br>of Birth:<br>0 - ANTHEM - HC | с                  |                  |                    |                   |                               |                                       |                                                                                                    |     |
| Claim Number                                                                                                    | Claim Line Count                   | Date Begin Service | Date End Service | Claim Type         | Primary Diag Code | Primary Diag De               | sc                                    |                                                                                                    |     |
|                                                                                                    | 1                                  | 6/03/2019          | 6/03/2019        | CMS/1500 - Medical | <u>F410</u>       | PANIC DISORDER [EPISODIC PARC | XYSMAL ANXIETY]                       |                                                                                                    |     |
|                                                                                                    | 1                                  | 6/10/2019          | 6/10/2019        | CMS/1500 - Medical | F1120             | OPIOID DEPENDENCE, UNCOMPLIC  | ATED                                  |                                                                                                    |     |
|                                                                                                    | 1                                  | 6/26/2019          | 6/26/2019        | CMS/1500 - Medical | F1120             | OPIOID DEPENDENCE, UNCOMPLIC  | ATED                                  |                                                                                                    |     |
|                                                                                                    | 1                                  | 7/18/2019          | 7/18/2019        | CMS/1500 - Medical | F1120             | OPIOID DEPENDENCE, UNCOMPLIC  | ATED                                  |                                                                                                    |     |
|                                                                                                    | 1                                  | 7/24/2019          | 7/24/2019        | CMS/1500 - Medical | F1120             | OPIOID DEPENDENCE, UNCOMPLIC  | ATED                                  |                                                                                                    |     |

The **Paid Claims Detail** page provides a view of an individual's paid claims at the detail level with a 1 year look back.

The **Date of Service** time span, along with the **RCP Potential Month** will display under the title of the report.

The **Recipient ID**, **Recipient Name**, **Recipient Date of Birth** and the **MCE** information will display under the FSSA logo on the left side of the report.

The **Paid Claim Detail** page will display.

|                                                                                                    | 🍅 Keep this version 👻   🕨   🐴                                                                                                    |
|----------------------------------------------------------------------------------------------------|----------------------------------------------------------------------------------------------------|
|                                                                                                    | Potential Right Choices Program Members<br>Paid Claim Detail<br>RCP Potential Month : February-2021                                                                                             |
| Recipient ID :<br>Recipient Name :<br>Recipient Date of Birth :<br>NCE : 455701400 - ANTHEM - HIP - HIPMC                                                                                                    |                                                                                                    |
| Claim Number         Claim Line         Date Brejin Service         Date End Service         Claim Type         NDC Code         NDC Code         Drug Class ID         Drug Class           1         3/24/2020         3/24/2020         CM5/1500 - Medical         0000         0000 | s Desc Drug Quantity   Drug Strength Revenue Code Revenue Code Desc   Proc Code   Procedure Description 0 SYSTEM GENERATED 99214 Established patient voltationt visit, total time 30-39 minutes |

The **Paid Claims Detail** page contains the following data elements:

- Claim Number represents the unique Internal Control Number (ICN) for a Medicaid claim
- Claim Line represents the claim line number associated to the claim detail record
- **Date Begin Service** represents the first date that services were rendered for a Medicaid recipient as it relates to the recipient's claim

- **Date End Service** represents the date on which the statement period on the claim ended
- **Claim Type -** represent the type of claim tied to a claim number.
- **NDC Code** represents the National Drug Code (NDC) identifying the product associated with the transaction
- Drug Class ID represents the four-character Drug Class that identifies specific drug classes designed to accommodate more detailed market research
- **Drug Class Desc** represents the description associated with the Drug Class Type Code
- **Drug Quantity** represents the quantity dispensed for a specific drug as it relates to the claim header
- **Drug Strength** represents the unit of measure associated with the product
- Revenue Code represents a code that is used to identify a specific accommodation or ancillary service that is associated with an inpatient claim line
- **Revenue Code Desc** represents the description associated with the revenue code
- Proc Code represents a code used to identify a medical, dental, or DME procedure
- **Procedure Description** represents the description associated with the procedure and procedure type

## 7. Primary Diagnosis Code Page

The **Primary Code Diagnosis** page can be accessed by clicking on Primary Diag Code (in blue) from the **Paid Claim** page.

| A DETERMINE                                                                           |                                       |                    |                  |                    |                   | Pote                           | ntial Righ<br>Date of Serv<br>RCP Po | t Choices Program Meml<br>Paid Claims<br>ice : 6/01/2019 to 5/31/2020<br>tenial Month : June-2020 | bers |
|---------------------------------------------------------------------------------------|---------------------------------------|--------------------|------------------|--------------------|-------------------|--------------------------------|--------------------------------------|---------------------------------------------------------------------------------------------------|------|
| Recipient ID :<br>Recipient Nam<br>Recipient Date<br>MCE : 4992546:<br>Paid<br>Denied | e:<br>e of Birth:<br>30 - ANTHEM - HC | c                  |                  |                    | /                 |                                |                                      |                                                                                                   |      |
| Claim Number                                                                          | Claim Line Count                      | Date Begin Service | Date End Service | Claim Type         | Primary Diag Code | Primary Diag Des               | с                                    |                                                                                                   |      |
|                                                                                       | 1                                     | 6/03/2019          | 6/03/2019        | CMS/1500 - Medical | <u>F410</u>       | PANIC DISORDER [EPISODIC PARO> | (YSMAL ANXIETY]                      |                                                                                                   |      |
|                                                                                       | 1                                     | 6/10/2019          | 6/10/2019        | CMS/1500 - Medical | <u>F1120</u>      | OPIOID DEPENDENCE, UNCOMPLICA  | TED                                  |                                                                                                   |      |
|                                                                                       | 1                                     | 6/26/2019          | 6/26/2019        | CMS/1500 - Medical | <u>F1120</u>      | OPIOID DEPENDENCE, UNCOMPLICA  | TED                                  |                                                                                                   |      |
|                                                                                       | 1                                     | 7/18/2019          | 7/18/2019        | CMS/1500 - Medical | <u>F1120</u>      | OPIOID DEPENDENCE, UNCOMPLICA  | TED                                  |                                                                                                   |      |
|                                                                                       | 1                                     | 7/24/2019          | 7/24/2019        | CMS/1500 - Medical | <u>F1120</u>      | OPIOID DEPENDENCE, UNCOMPLICA  | TED                                  |                                                                                                   |      |

This page will open in a new tab. This tab will remain open and can be accessed at the top anytime, simply by clicking on the **Paid Claims** page tab.

The **Recipient ID, Recipient Name and Claim Number** will display under the FSSA logo on the left side of the report.

The **Primary Code Diagnosis** page provides a view of a particular claims diagnosis code and diagnosis description for a recipient.

| SOCIAL REPORT OF THE AVERAGE AND A SOCIAL AND A SOCIAL AN | SURVICES                                                        | Potential Right Choices Program Members<br>Paid Claim Diag Code<br>RCP Potential Month : June-2020 |
|----------------------------------------------------------------------------------------------------|-----------------------------------------------------------------|----------------------------------------------------------------------------------------------------|
| Recipien<br>Recipien<br>Claim Nu<br>MCE : 45                                                                                                    | t ID :<br>t Name :<br>mber :<br>5701400 - ANTHEM - HIP - HIPMC  |                                                                                                    |
| Diag                                                                                                    | Diag Desc                                                       |                                                                                                    |
| C3492                                                                                                    | MALIGNANT NEOPLASM OF UNSPECIFIED PART OF LEFT BRONCHUS OR LUNG |                                                                                                    |
| Z5111                                                                                                    | ENCOUNTER FOR ANTINEOPLASTIC CHEMOTHERAPY                       |                                                                                                    |
|                                                                                                    |                                                                 |                                                                                                    |

The **Primary Code Diagnosis** page contains the following data elements:

- Diagnosis a unique diagnosis type that represents a collection of diagnosis codes
- **Diagnosis Description** description of the recipient's diagnosis

## 8. Controlled Substance Page

The **Controlled Substance** page can be accessed by clicking on **Summary** page tab at the top and then clicking the link in the **Controlled Substance Claim Count data** element.

|              |                      |                  |                                  |                           |                          |                         |                               |                                                               |                                        |                                                 |                                 |                               | ē                             | Keep this version      | on 🕶 🕨 🕨            | 66                   | a • I 💩             | 🔹 🖹 Add this             | s report 🕶 📘 📐                  |
|--------------|----------------------|------------------|----------------------------------|---------------------------|--------------------------|-------------------------|-------------------------------|---------------------------------------------------------------|----------------------------------------|-------------------------------------------------|---------------------------------|-------------------------------|-------------------------------|------------------------|---------------------|----------------------|---------------------|--------------------------|---------------------------------|
| Statux & SOC | e.                   |                  |                                  |                           |                          |                         | Potenti                       | al Right Cho                                                  | ices Prog                              | ram Memb                                        | ers                             |                               |                               |                        |                     |                      |                     |                          |                                 |
|              | BVIC                 |                  |                                  |                           |                          |                         |                               | Su                                                            | immary                                 |                                                 |                                 |                               |                               |                        |                     |                      |                     |                          |                                 |
|              | 4                    |                  |                                  |                           | -                        |                         | A                             | nalysis Date : 3/0                                            | 01/2020 to 5                           | /31/2020                                        |                                 |                               |                               |                        |                     |                      |                     |                          |                                 |
| WISTRN       |                      |                  |                                  |                           |                          |                         |                               | RCP Potential M                                               | onth : June-2                          | 120                                             |                                 |                               |                               |                        |                     |                      |                     |                          |                                 |
|              |                      |                  |                                  |                           |                          |                         |                               |                                                               |                                        |                                                 |                                 |                               |                               |                        |                     |                      |                     |                          |                                 |
| Recipie      | it ID Recipient Name | Date of<br>Birth | HCE                              | Change in<br>PMP<br>Count | Number of<br>Prescribers | Number of<br>Pharmacies | Number of<br>Office<br>Visits | Number of<br>Emergency<br>Department or<br>Urgent Care Visits | Controlled<br>Substance<br>Claim Count | Avg Daily<br>Morphine MG<br>Equivalent<br>(MME) | Substance<br>Abuse<br>Indicator | Alcohol<br>Abuse<br>Indicator | Tobacco<br>Abuse<br>Indicator | Pregnancy<br>Indicator | Cancer<br>Indicator | Seizure<br>Indicator | Trauma<br>Indicator | Sickle Cell<br>Indicator | Historical<br>RCP<br>Enrollment |
|              |                      |                  | 555763410 - MDWISE - HIP - HIPMC | 0                         | 1                        | 1                       | 0                             | 0                                                             | 2                                      | 0                                               | N                               | N                             | N                             | N                      | N                   | N                    | N                   | N                        | N                               |
|              |                      |                  | 499254630 - ANTHEM - HCC         | 2                         | 3                        | 5                       | 0                             | 1                                                             | 2                                      | 138                                             | N                               | N                             | N                             | N                      | N                   | N                    | N                   | N                        | N                               |
|              |                      |                  | 455701400 - ANTHEM - HIP - HIPMC | 0                         | 3                        | 2                       | 1                             | 0                                                             | 20                                     | 30.67                                           | N                               | N                             | N                             | N                      | Y                   | N                    | N                   | N                        | N                               |
|              |                      | -                | 499254630 - ANTHEM - HCC         | 0                         | 1                        | 3                       | 0                             | 0                                                             | 15                                     | 0                                               | Y                               | N                             | N                             | N                      | N                   | N                    | N                   | N                        | N                               |
|              |                      |                  | 455701400 - ANTHEM - HIP - HIPMC | 1                         | 7                        | 1                       | 4                             | 0                                                             | 12                                     | 0                                               | Y                               | N                             | N                             | N                      | N                   | N                    | N                   | N                        | N                               |
|              |                      |                  | 499254630 - ANTHEM - HCC         | 0                         | 5                        | 2                       | 10                            | 0                                                             | 14                                     | 0                                               | Y                               | Y                             | N                             | N                      | N                   | N                    | N                   | N                        | N                               |
|              | the second second    |                  | 499254630 - ANTHEM - HCC         | 0                         | 2                        | 1                       | 0                             | 0                                                             | 12                                     | 80                                              | N                               | N                             | N                             | N                      | N                   | N                    | N                   | N                        | N                               |

This page will open in a new tab. This tab will remain open and can be accessed at the top anytime, simply by clicking on the **Summary** page tab.

The **Recipient ID and Recipient Name** will display under the FSSA logo on the left side of the report.

The **Controlled Substance** page provides a view of a particular recipient's claims for the given 90 day timeframe that contained a dispensed controlled substance.

| Recipient ID :<br>Recipient Name :<br>MCE : 555763410 -                                                                                                    | ,<br>MDWISE - HIR                         | P - HIPMC                                                                                                    |                                                                                                    | Pot | controlled Substance Claim Number List<br>Date of Service : 3/01/2020 to 5/31/2020<br>RCP Potential Month : June-2020 |
|----------------------------------------------------------------------------------------------------|-------------------------------------------|----------------------------------------------------------------------------------------------------|----------------------------------------------------------------------------------------------------|-----|----------------------------------------------------------------------------------------------------|
|                                                                                                    | -1                                        |                                                                                                    |                                                                                                    |     |                                                                                                    |
| Date Dispensed                                                                                                    | Llaim Number                              | NDC Codes                                                                                                    | NDC Desc                                                                                                    |     |                                                                                                    |
| 3/02/2020                                                                                                    | Llaim Number                              | NDC Codes<br>00185084201                                                                                                    | NDC Desc<br>Amphetamine-Dextroamphetamine                                                                                                    |     |                                                                                                    |
| 3/02/2020<br>3/02/2020                                                                                                    | Laim Number                               | NDC Codes<br>00185084201<br>00555097302                                                                                                    | NDC Desc<br>Amphetamine-Dextroamphetamine<br>Amphetamine-Dextroamphetamine                                                                                                    |     |                                                                                                    |
| Jate Dispensed         C           3/02/2020         3/02/2020           3/02/2020         3/08/2020                                                                                                    | Laim Number                               | NDC Codes<br>00185084201<br>00555097302<br>51991070505                                                                                                    | NDC Desc<br>Amphetamine-Dextroamphetamine<br>Amphetamine-Dextroamphetamine<br>ALPRAZolam                                                                                                    |     |                                                                                                    |
| Jate Dispensed         C           3/02/2020         3/02/2020           3/02/2020         3/08/2020           4/01/2020         4/01/2020                                                                             | Laim Number<br>-<br>-                     | NDC Codes<br>00185084201<br>00555097302<br>51991070505<br>00527150237                                                                                                    | NDC Desc<br>Amphetamine-Dextroamphetamine<br>Amphetamine-Dextroamphetamine<br>ALPRAZolam<br>Amphetamine-Dextroamphetamine                                                                                  |     |                                                                                                    |
| Date Dispensed         C           3/02/2020         3/02/2020           3/08/2020         4/01/2020           4/01/2020         4/01/2020                                                                             | Llaim Number                              | NDC Codes<br>00185084201<br>00555097302<br>51991070505<br>00527150237<br>68382095501                                                                                                    | NDC Desc<br>Amphetamine-Dextroamphetamine<br>Amphetamine-Dextroamphetamine<br>ALPRAZolam<br>Amphetamine-Dextroamphetamine<br>Amphetamine-Dextroamphetamine                                                 |     |                                                                                                    |
| Date Dispensed         O           3/02/2020         3/02/2020           3/08/2020         4/01/2020           4/01/2020         4/01/2020           4/05/2020         4/05/2020                                       | Laim Number<br>-<br>-<br>-                | NDC Codes<br>00185084201<br>00555097302<br>51991070505<br>00527150237<br>68382095501<br>51991070505                                                                                                    | NDC Desc<br>Amphetamine-Dextroamphetamine<br>Amphetamine-Dextroamphetamine<br>ALPRAZolam<br>Amphetamine-Dextroamphetamine<br>Amphetamine-Dextroamphetamine<br>ALPRAZolam                                   |     |                                                                                                    |
| Date Dispensed         O           3/02/2020         3/02/2020           3/08/2020         4/01/2020           4/01/2020         4/01/2020           4/05/2020         4/29/2020                                       | Laim Number<br>-<br>-<br>-<br>-<br>-<br>- | NDC Codes<br>00185084201<br>00555097302<br>51991070505<br>00527150237<br>68382095501<br>51991070505<br>68382095501                                                                                              | NDC Desc<br>Amphetamine-Dextroamphetamine<br>Amphetamine-Dextroamphetamine<br>ALPRAZolam<br>Amphetamine-Dextroamphetamine<br>ALPRAZolam<br>Amphetamine-Dextroamphetamine                                   |     |                                                                                                    |
| Date Dispensed         C           3/02/2020         3/02/2020           3/08/2020         4/01/2020           4/01/2020         4/01/2020           4/05/2020         4/05/2020           4/29/2020         4/29/2020 | Jaim Number<br>-<br>-<br>-<br>-<br>-      | NDC Codes           00185084201           00555097302           51991070505           00527150237           68382095501           51991070505           68382095501           68382095501           68382095501 | NDC Dessc<br>Amphetamine-Dextroamphetamine<br>Amphetamine-Dextroamphetamine<br>ALPRAZolam<br>Amphetamine-Dextroamphetamine<br>ALPRAZolam<br>Amphetamine-Dextroamphetamine<br>Amphetamine-Dextroamphetamine |     |                                                                                                    |

The **Controlled Substance** page contains the following data elements:

 Dispensed Date – represents the date the drug was dispensed by the pharmacy

- Claim Number represents the unique Internal Control Number (ICN) for a Medicaid claim
- **NDC Codes** represents the National Drug Code (NDC) identifying the product associated with the transaction
- NDC Description represents the description associated with the NDC code

#### 9. Historical RCP Page

The **Historical RCP** page can be accessed by clicking on the **Summary** page tab at the top and then clicking the 'Y' link in the **Historical RCP** data element. This page will open in a new tab at the top. This tab will remain open and can be accessed at any time.

|              |                                                                                           |                  |                                           |                           |                          |                         |                               |                                                               |                                        |                                                 |                                 |                               | ē                             | Keep this versi        | on • 🖡 🕨            | 白白                   | n - i 🎰             | 🔹 📑 Add ti             | his report 👻   📐                |
|--------------|-------------------------------------------------------------------------------------------|------------------|-------------------------------------------|---------------------------|--------------------------|-------------------------|-------------------------------|---------------------------------------------------------------|----------------------------------------|-------------------------------------------------|---------------------------------|-------------------------------|-------------------------------|------------------------|---------------------|----------------------|---------------------|------------------------|---------------------------------|
| <b>ISA</b>   | Summary       Analysis Date: 3/01/2020 to 5/31/2020       RCP Potential Month: 3une: 2020 |                  |                                           |                           |                          |                         |                               |                                                               |                                        |                                                 |                                 |                               |                               |                        |                     |                      |                     |                        |                                 |
| Recipient ID | Recipient Name                                                                            | Date of<br>Birth | MCE                                       | Change in<br>PMP<br>Count | Number of<br>Prescribers | Number of<br>Pharmacies | Number of<br>Office<br>Visits | Number of<br>Emergency<br>Department or<br>Urgent Care Visits | Controlled<br>Substance<br>Claim Count | Avg Daily<br>Morphine MG<br>Equivalent<br>(MME) | Substance<br>Abuse<br>Indicator | Alcohol<br>Abuse<br>Indicator | Tobacco<br>Abuse<br>Indicator | Pregnancy<br>Indicator | Cancer<br>Indicator | Seizure<br>Indicator | Trauma<br>Indicator | Sick Cell<br>Indic tor | Historical<br>RCP<br>Enrollment |
|              |                                                                                           |                  | 555763410 - MDWISE - HIP - HIPMC          | 0                         | 1                        | 1                       | 0                             | 0                                                             | 2                                      | 0                                               | N                               | N                             | N                             | N                      | N                   | N                    | N                   | N                      | N                               |
|              |                                                                                           |                  | 499254630 - ANTHEM - HCC                  | 2                         | 3                        | 5                       | 0                             | 1                                                             | 2                                      | 138                                             | N                               | N                             | N                             | N                      | N                   | N                    | N                   | N                      | N                               |
|              |                                                                                           |                  | 455701400 - ANTHEM - HIP - HIPMC          | 0                         | 3                        | 2                       | 1                             | 0                                                             | 20                                     | 30.67                                           | N                               | N                             | N                             | N                      | Y                   | N                    | N                   | N                      | N                               |
|              |                                                                                           | -                | 499254630 - ANTHEM - HCC                  | 0                         | 1                        | 3                       | 0                             | 0                                                             | 15                                     | 0                                               | Y                               | N                             | N                             | N                      | N                   | N                    | N                   | N                      | N                               |
|              |                                                                                           |                  | 455701400 - ANTHEM - HIP - HIPMC          | 1                         | 7                        | 1                       | 4                             | 0                                                             | 12                                     | 0                                               | Y                               | N                             | N                             | N                      | N                   | N                    | N                   | N                      | N N                             |
|              |                                                                                           |                  | 499254630 - ANTHEM - HCC                  | 0                         | 5                        | 2                       | 10                            | 0                                                             | 14                                     | 0                                               | Y                               | Y                             | N                             | N                      | N                   | N                    | N                   | N                      | N                               |
|              |                                                                                           |                  | 499254630 - ANTHEM - HCC                  | 0                         | 2                        | 1                       | 0                             | 0                                                             | 12                                     | 80                                              | N                               | N                             | N                             | N                      | N                   | N                    | N                   | N                      | 🔰 N                             |
|              |                                                                                           |                  | 455701400 - ANTHEM - HIP - HIPMC          | 0                         | 5                        | 1                       | 6                             | 1                                                             | 2                                      | 0                                               | Y                               | N                             | Y                             | N                      | N                   | N                    | N                   | N                      | Y                               |
|              |                                                                                           |                  | 399243310 - MANAGED HEALTH SERVICES - HCC | 0                         | 4                        | 3                       | 2                             | 7                                                             | 11                                     | 23.5                                            | N                               | N                             | Y                             | N                      | N                   | N                    | N                   | N                      | N                               |

The **Historical RCP Report** provides a view of a recipient's information if they have **ever** been in the RCP.

| THE REPORT                          |                                       |                             | Poten                 | ntial | Right Choic<br>Historical<br>RCP Potential Mor | c <b>es Progra</b><br>I Period(s)<br>1th : June-202 | am M<br>20 | embers | 5 |  |
|-------------------------------------|---------------------------------------|-----------------------------|-----------------------|-------|------------------------------------------------|-----------------------------------------------------|------------|--------|---|--|
| Recipient<br>Recipient<br>MCE : 455 | ID :<br>Name :<br>701400 - ANTHEM - H | IP - HIPMC                  |                       |       |                                                |                                                     |            |        |   |  |
| Member                              | ID Recipient Name                     | Date Effective              | Date End              |       |                                                |                                                     |            |        |   |  |
|                                     |                                       | 4/12/2010                   | 8/12/2012             |       |                                                |                                                     |            |        |   |  |
| Member                              | ID Recipient Name                     | Date Effective<br>4/12/2010 | Date End<br>8/12/2012 |       |                                                |                                                     |            |        |   |  |

The **Historical RCP Report** contains the following data elements:

- Member ID
- **Recipient Name –** Medicaid recipient's name
- Date Effective
- Date End

#### **10. Help Desk**

The **Help Desk** is a single point of contact for the purpose of obtaining responses to **questions**, **concerns**, and **requests**. The **Help Desk** provides an *extensive support experience* from initial submission of a request through to the resolution of the issue.

The Help Desk staff is available during the State of Indiana business hours from 8am-5pm. Help Desk requests may be submitted 24/7 and will be acted upon when received or if received after hours, the next business day.

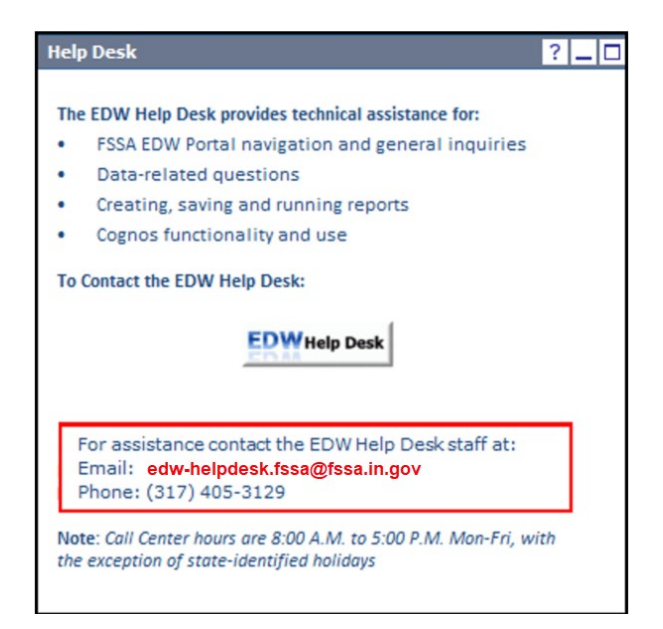

## **Document Information and Revision History**

*This section establishes the* **FSSA EDW Portal and Query Studio Training** *revision log that summarizes changes to the document. It provides a historical record and perspective of the project.* 

| Version | Date             | Author/Approver | Action/Notes                                  |
|---------|------------------|-----------------|-----------------------------------------------|
| 1       | February<br>2018 | Optum           | New Document Created for the State of Indiana |
| 2       | 02/2021          | Optum           | Updated images                                |
| 3       | 08/2021          | Optum/LR        | Updated images                                |